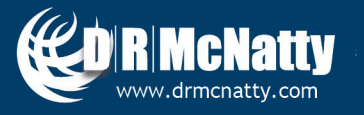

TECH TIP

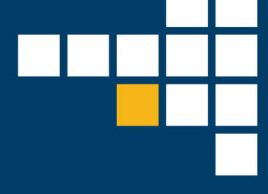

## APRIL 2019 PRIMAVERA UNIFIER CREATING A NEW CALCULATE COLUMN IN THE COST SHEET

As a Unifier administrator or developer, you may have the following questions in BP design:

- How do I add a new column to my Project Cost Sheet?
- How do I create a custom column calculation in my Project Cost Sheet?

In today's topic, we are going to explore these two items on how to use these design features in Unifier development.

First navigate to your Project (shell) in Unifier > navigate to User Mode > your cost Sheet Node > Double-Click on > Cost Sheet

| 俞 | Company Work           | Lonesdale Place                | CIP Projects                                             | Rte 242 Machia. | +                 |            |                            |  |
|---|------------------------|--------------------------------|----------------------------------------------------------|-----------------|-------------------|------------|----------------------------|--|
| 4 | Lonesdale Place - Home | CIP Projects (Ent > Public     | Works (PW) > Stor                                        | mwater (STW) >  | Major Neighborho. | > Lonesd   | ale Place                  |  |
| ₥ | Alerts                 | File Edit View Help            | File Edit View Help                                      |                 |                   |            |                            |  |
|   | Mailbox 🕀              | 🗊 New 🔹 🖆 Open 🛛 🐘 Prope       | 🗊 New 🝷 😂 Open 🔣 Properties 🛃 Permission 🗙 Delete 🔍 Find |                 |                   |            |                            |  |
|   | Task Manager 🛛 🕀       | Cost Sheet - Current View: All |                                                          |                 |                   |            |                            |  |
| Û | Information            | 1 Item(s)                      |                                                          |                 |                   |            |                            |  |
|   | Document Manager 🛛 🕀   | Title                          | Reference No.                                            | Date Created    | Creator           | Туре       | <ul> <li>Status</li> </ul> |  |
| 3 | Financial Transactions | Project Cost Sheet             |                                                          | 08/16/2018      | Company Adminis   | Cost Sheet | Active                     |  |
| Ð | Change Management 🕀    |                                |                                                          |                 |                   |            |                            |  |
| 区 | Financial Reporting    |                                |                                                          |                 |                   |            |                            |  |
|   | Cost Sheet             |                                |                                                          |                 |                   |            |                            |  |
|   | Submittal Manager 🛛 🕀  |                                |                                                          |                 |                   |            |                            |  |

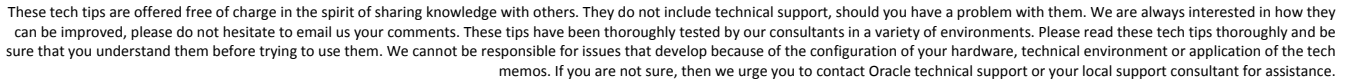

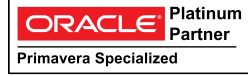

Expand your Cost Sheet to Full Screen > click on Edit > Columns > New

| File | Edit View              |                                    |                                  |                   |            |               |                  |                           |
|------|------------------------|------------------------------------|----------------------------------|-------------------|------------|---------------|------------------|---------------------------|
|      | Sa Rows                | ollapse 📃 Rows 🛅 Columns           | Rind Split Treeze                | e Alt Fund Assign | ment Order |               |                  |                           |
| Pro  | je Columns             | nesdale Place                      |                                  |                   |            |               |                  |                           |
|      | Budget Distribution    | Columns Log - Google Chrome        |                                  |                   |            | - 🗆 X         |                  |                           |
|      | Сору                   | https://unifierdemo18.mlm          | projectservices.com/bp/bud       | lget/config/colun | nn/log?bu  | dgetid=60&typ | Budget Revisions | Approved Budget Revisions |
| 1    |                        | 🗊 New 🗳 Open 📑 Restrictio          | ns                               |                   |            |               | \$0.00           | \$0.00                    |
| 3    | E 01.00000.00000       | Cost Sheet Columns                 |                                  |                   |            |               | \$0.00           | \$0.00                    |
| 5    | E 02.00000.00000       | Name                               | Data Source                      | Data Format       | Order      | Display Mode  | \$0.00           | \$0.00                    |
| 7    | <u>■ a.00000.00000</u> | Estimates (Open)                   | Estimates (Open)                 | Currency          | 1          |               | \$0.00           | \$0.00                    |
| 9    |                        | Initial Budget                     | Initial Budget (Approved)        | Currency          | 2          |               | \$0.00           | \$0.00                    |
| 11   | € 05.00000.00000       | Pending Budget Revisions           | Project Cost 1                   | Currency          | 3          |               | \$0.00           | \$0.00                    |
| 13   | € 06.00000.00000       | - Approved Budget Revisions        | Project Cost 2<br>Revised Budget | Currency          | 4          |               | \$0.00           | \$0.00                    |
| 15   | € 07.00000.00000       | Original Commitments               | Project Cost 3                   | Currency          | 6          |               | \$0.00           | \$0.00                    |
| 17   | € 08.00000.00000       | Pending Commitment Changes         | Project Cost 4                   | Currency          | 7          |               | \$0.00           | \$0.00                    |
| 20   | 01 01300 D.1.1         | Approved Commitment Changes        | Project Cost 5                   | Currency          | 8          |               | \$0.00           | \$0.00                    |
| 21   | 01 01400 S.1.1         | Current Commitments                | Commits                          | Currency          | 9          |               | \$0.00           | \$0.00                    |
| 22   | 01 01500 O 1 1         | <ul> <li>Pending Spends</li> </ul> | Project Cost 6                   | Currency          | 10         |               | \$0.00           | \$0.00                    |
| 23   | 01 01700 D 1 1         | _ Spends                           | Spends<br>Bisks & Issues (Open)  | Currency          | 11         |               | \$0.00           | \$0.00                    |
| 24   | 01.01750.0.1.1         | Forecast Adjustments               | Project Cost 7                   | Currency          | 12         |               | 50.00            | \$0.00                    |
| 25   | 02 02050 D 1 1         |                                    |                                  | ounciley          |            |               | 50.00            | 50.00                     |
| 26   | 02 02100 D 1 1         | Move Up (Left) Move Dow            | n (Right)                        |                   |            |               | 50.00            | 50.00                     |
| 27   | 02 02100 0.1.1         |                                    |                                  |                   |            |               | 50.00            | \$0.00                    |
| 28   | 02 02100 0.1.1         | -                                  | Close                            |                   |            |               | 50.00            | \$0.00                    |
| 20   | 02 02200 8.1.1         | -                                  |                                  |                   |            |               | 50.00            | 50.00                     |
| 29   | 02 02300 S.1.1         |                                    |                                  |                   |            |               | \$0.00           | \$0.00                    |

In the Pop-up Window: Give the Name of your new column: i.e. "*Custom Calculation*" Select your Datasource: Such as "Project Cost 20" Next to Formula Click > **Create** 

| Name:                  | Custom Calculation                                   |  |  |  |  |  |
|------------------------|------------------------------------------------------|--|--|--|--|--|
| Datasource:            | Project Cost 20                                      |  |  |  |  |  |
| Element:               | -Select One-                                         |  |  |  |  |  |
| Entry Method:          | O Manual Entry                                       |  |  |  |  |  |
|                        | Direct entry into cell                               |  |  |  |  |  |
|                        | Line item content                                    |  |  |  |  |  |
|                        | ◯ Sheet                                              |  |  |  |  |  |
|                        | Type: Worksheet                                      |  |  |  |  |  |
|                        | Name: -Select One-                                   |  |  |  |  |  |
|                        | Eormula     Create                                   |  |  |  |  |  |
|                        |                                                      |  |  |  |  |  |
|                        |                                                      |  |  |  |  |  |
|                        |                                                      |  |  |  |  |  |
|                        |                                                      |  |  |  |  |  |
|                        |                                                      |  |  |  |  |  |
|                        |                                                      |  |  |  |  |  |
| Data Format:           | Ourrency Percentage Decimal                          |  |  |  |  |  |
| Display Mode:          | :   Show Hide                                        |  |  |  |  |  |
| Total:                 | tal: O Blank  Sum of All Rows Use Formula Definition |  |  |  |  |  |
| Column Position After: | -Select One-                                         |  |  |  |  |  |
|                        |                                                      |  |  |  |  |  |
|                        | Delete OK Cancel                                     |  |  |  |  |  |

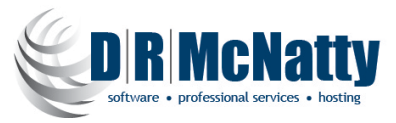

## Add the Other Columns or data sources you wish to include in your calculation > click OK

| Cost Column:                | Formula:       |                  |                  |           |
|-----------------------------|----------------|------------------|------------------|-----------|
| Columns                     | Initial Budget | + Revised Budget | - ( Original Com | mitments) |
| Estimates (Open)            |                |                  |                  |           |
| Initial Budget              |                |                  |                  |           |
| Pending Budget Revisions    |                |                  |                  |           |
| Approved Budget Revisions   |                |                  |                  |           |
| Revised Budget              |                |                  |                  |           |
| Original Commitments        |                |                  |                  |           |
| Pending Commitment Changes  |                |                  |                  |           |
| Approved Commitment Changes |                |                  |                  |           |
| Current Commitments         | Undo           | Clear            | (                | )         |
| Pending Spends              |                | - Crican         |                  | /         |
| Spends                      | 7              | 8                | 9                | 1         |
| Risks & Issues              | · · ·          |                  |                  | /         |
| Forecast Adjustments        | 4              | 5                | 6                | х         |
| Forecast                    |                |                  |                  |           |
| Budget Variance             | 1              | 2                | 3                | -         |
| Remaining Budget            |                |                  |                  |           |
| Budget Percent              | 0              |                  | %                | +         |
| Data Sources                |                |                  |                  |           |
| Data Sources                |                |                  |                  |           |
| Select                      |                |                  |                  |           |
|                             | _              |                  |                  |           |
| OK                          | Cancal         | 1                |                  |           |
| OK .                        |                | 1                |                  |           |

**Tip in a Formula column**: The column values are calculated based on a formula that normally includes values from other columns. For example, if there are multiple cost type business processes affecting the sheet, you may want to have a column that shows the sum of all of them such as ("Total Commitments"). Custom data sources can be applied to these columns to enable them to roll up to program or company cost sheets and be reportable.

Choose your Column Position After where you want to put your new Column > Click OK

| Name:                                                  | Custom Calculation          | * |  |  |  |  |
|--------------------------------------------------------|-----------------------------|---|--|--|--|--|
| Datasource:                                            | Project Cost 20             |   |  |  |  |  |
| Element:                                               | Select One-                 |   |  |  |  |  |
| Entry Method:                                          | Manual Entry                |   |  |  |  |  |
|                                                        | Direct entry into cell      |   |  |  |  |  |
|                                                        | Line item content           |   |  |  |  |  |
|                                                        | Sheet                       |   |  |  |  |  |
|                                                        | Type: Worksheet             |   |  |  |  |  |
|                                                        | Name: -Select One-          |   |  |  |  |  |
|                                                        | Column: -Select One-        |   |  |  |  |  |
|                                                        | Formula     Modify          |   |  |  |  |  |
|                                                        |                             |   |  |  |  |  |
| Data Format:                                           | Currency Percentage Decimal |   |  |  |  |  |
| Display Mode:                                          | Show Hide                   |   |  |  |  |  |
| Total: O Blank  Sum of All Rows Use Formula Definition |                             |   |  |  |  |  |
| Column Position After: Revised Budget  *               |                             |   |  |  |  |  |
| Column Position After:                                 | Revised Budget              | 1 |  |  |  |  |

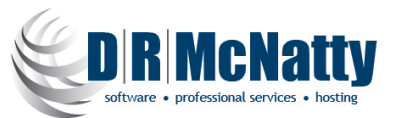

Click > Close to view your newly created column in the cost sheet

| Name                             | Data Source               | Data Format | Order | Display Mor |  |  |  |
|----------------------------------|---------------------------|-------------|-------|-------------|--|--|--|
| Estimates (Open)                 | Estimates (Open)          | Currency    | 1     | Display mot |  |  |  |
| Initial Budget                   | Initial Budget (Approved) | Currency    | 2     |             |  |  |  |
| Ponding Budget Povisions         | Broject Cost 1            | Currency    | 2     |             |  |  |  |
| Approved Budget Revisions        | Project Cost 7            | Currency    | 4     |             |  |  |  |
| Revised Budget                   | Revised Budget            | Currency    | 5     |             |  |  |  |
| Custom Calculation               | Project Cost 20           | Currency    | 6     |             |  |  |  |
| Original Commitments             | Project Cost 3            | Currency    | 7     |             |  |  |  |
| Pending Commitment Changes       | Project Cost 4            | Currency    | 8     |             |  |  |  |
| Approved Commitment Changes      | Project Cost 5            | Currency    | 9     |             |  |  |  |
| Current Commitments              | Commits                   | Currency    | 10    |             |  |  |  |
| Pending Spends                   | Project Cost 6            | Currency    | 11    |             |  |  |  |
| Spends                           | Spends                    | Currency    | 12    |             |  |  |  |
| Risks & Issues                   | Risks & Issues (Open)     | Currency    | 13    |             |  |  |  |
|                                  | D 1 1 0 1 7               | -           |       |             |  |  |  |
| Move Up (Left) Move Down (Right) |                           |             |       |             |  |  |  |

See your newly added column in the Cost Sheet and > click on the column heading to view the calculation source formula.

| Approved Budget Revisions | Revised Budget                          | Custom Calculation        | Original Commitments | Pending Commitment<br>Changes |  |  |  |  |
|---------------------------|-----------------------------------------|---------------------------|----------------------|-------------------------------|--|--|--|--|
| \$0.0                     | 0 \$0                                   | .00 \$0.00                | \$0.00               | \$0.00                        |  |  |  |  |
| \$                        | View Column - Google (                  | hrome                     | - 🗆 X                | \$0.00                        |  |  |  |  |
| \$(                       | A https://upifiardams                   | 10 mlmproiosteopicos com  | /hp/hudgat/uiou/colu | \$0.00                        |  |  |  |  |
| \$(                       | <ul> <li>nttps://unifierdemo</li> </ul> | ro.mimprojectservices.com | /pp/budget/view/colu | \$0.00                        |  |  |  |  |
| \$( )                     | \$ View Column                          |                           |                      |                               |  |  |  |  |
| \$0                       | Name: Custom Calculation                |                           |                      |                               |  |  |  |  |
| \$                        |                                         |                           |                      |                               |  |  |  |  |
| \$(                       | Si Project Cost 20                      |                           |                      |                               |  |  |  |  |
| \$                        | Data Format: Curr                       | ency                      |                      | \$0.00                        |  |  |  |  |
| <u>\$1</u>                | Formula:     Set Formula:               |                           |                      |                               |  |  |  |  |
| <u>.</u>                  |                                         |                           |                      |                               |  |  |  |  |
| <u>\$</u>                 | S Total: Sum of All Rows                |                           |                      |                               |  |  |  |  |
| \$                        | \$0.00                                  |                           |                      |                               |  |  |  |  |
| \$6-0                     | <u></u>                                 | <u></u>                   | <u>90.00</u>         | <u>\$0.00</u>                 |  |  |  |  |
| \$0.0                     | 0 <u>\$100.000</u>                      | 00 \$0.00                 | \$200,000.00         | <u>\$0.00</u>                 |  |  |  |  |
| <u>\$0.0</u>              | <u>0 \$0</u>                            | 00 \$0.00                 | <u>\$0.00</u>        | <u>\$0.00</u>                 |  |  |  |  |
| \$0.0                     | \$0.00                                  |                           |                      |                               |  |  |  |  |

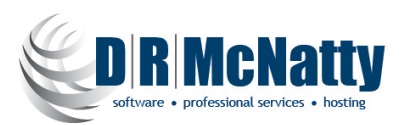